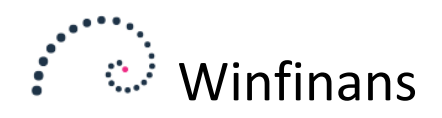

## Prislister

Prislister findes under menupunktet *Lager* → *Rediger lager*. I bunden af skærmen findes knapperne "Prislister salg" og "Prislister køb". Prislisterne kan anvendes af flere kunder/leverandører. Der findes også mulighed for at definere individuelle priser, der kun gælder for én kunde/leverandør.

Prislister salg beregner salgspriser ud fra kost/salgs priser på lagerkortet.

Prislister oprettes ved at vælge "Opret ny".

| Prisliste<br>Beskrivelse<br>Valuta<br>Ny pris start<br>Ny pris slut<br>Tilføj beregnin | DKK<br>01-01-0001<br>01-01-0001<br>gstrin | ~          | Salgspris er inkl. m<br>Moms aldrig inklud<br>Udelad varer der ik<br>Note | ioms<br>eret i salgspris<br>ke beregnes | Medtag i Udelad ik Kun man | beregn alle<br>ke aktive varer<br>uelt valgte produ | kter |
|----------------------------------------------------------------------------------------|-------------------------------------------|------------|---------------------------------------------------------------------------|-----------------------------------------|----------------------------|-----------------------------------------------------|------|
| Bere                                                                                   | ning                                      | Varegruppe | Prisgruppe                                                                | Faktor                                  | Tillæg                     | Afrunding                                           | off  |

Her gives prislisten et id og et navn. Herefter foretages nogle valg.

Salgspris er inkl. moms betyder at en ordre hvor denne prisliste anvendes opfatter priserne som priser inkl. Moms. Momsen tillægges med faktoren på beregningen.

| Valuta DKK Ny pris start Ny pris slut Tilføj beregningstrin | Vdelad     | varer der ikke beregnes | Kun manuelt valgte pro                       | dukter |
|-------------------------------------------------------------|------------|-------------------------|----------------------------------------------|--------|
| Beregning                                                   | Varegruppe | Prisgruppe              | Faktor Tillæg Afrunding<br>1,25 0,00 ##.##00 | off ^  |

Denne prisliste vil gange salgsprisen på varekortet med 1.25 og opfatte prisen som inkl. moms.

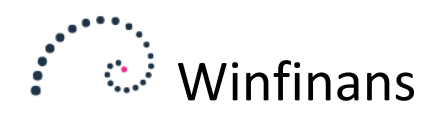

Priserne kan afrundes og tilrettes manuelt.

Hvis nogle varer, ikke skal tillægges moms, kan disse anbringes på en anden prisliste med indstillingen "Moms aldrig inkluderet i salgspris".

Hvis "Udelad varer der ikke beregnes" ikke er valgt vil prislisten indeholde alle varer. Hvis den er valgt, vil kun de varer der medtages i beregningstrin medtages i prislisten.

| Prisliste     2       Beskrivelse     WEB priser inkl       Valuta     DKK       Ny pris start     Ny pris start       Tilføj beregningstrin     Tilføj beregningstrin | . moms Salgs                                      | pris er inkl. moms<br>: aldrig inkluderet i salgspri<br>d varer der ikke beregnes | ⊻м<br>s ⊻ua            | edtag i beregn alle<br>delad ikke aktive vare<br>un manuelt valgte pro | r<br>dukter |        |   |
|----------------------------------------------------------------------------------------------------|---------------------------------------------------|-----------------------------------------------------------------------------------|------------------------|------------------------------------------------------------------------|-------------|--------|---|
| Beregning Anvend salgspris Anvend fast kostpris                                                                                                    | Varegruppe<br>100 Købte varer<br>130 Abonnementer | Prisgruppe                                                                        | Faktor<br>1,25<br>1,25 | Tillæg Afrunding<br>0,00 ##.##00<br>0,00 ##.##00                       | Off         | x<br>x | < |
|                                                                                                    |                                                   |                                                                                   |                        |                                                                        |             |        | × |

Denne prisliste vil kun indeholde varer fra grupperne 100 og 130.

Hvis "Kun manuelt valgte produkter" er valgt. Vil prislisten indeholde de produkter der er valgt i oversigten på den anden fane:

| Besk         | rivelse      | 1 Almindelige piser | $\sim$                |                        |                         |                     |
|--------------|--------------|---------------------|-----------------------|------------------------|-------------------------|---------------------|
| v            | arenr.       | Beskrivelse         | Varegruppe            | Prisgruppe             |                         |                     |
|              |              |                     |                       | ~                      | <u> </u>                |                     |
|              | Prisliste    | Alle produkter      |                       |                        |                         |                     |
|              | - I          | tem                 |                       |                        |                         | -                   |
| $\checkmark$ | 00100        | Abonneme            | ent 1                 |                        |                         |                     |
| $\checkmark$ | 00200        | Abonneme            | ent 2                 |                        |                         |                     |
| $\checkmark$ | <u>10100</u> | Skriveborg          | l 80 x 140 bøgelan    | ninat                  |                         |                     |
| $\checkmark$ | 10200        | Skab 40 x           | 80 x 215 bøgelam      | inat                   |                         |                     |
| $\checkmark$ | 10900        | Skriveund           | erlag, forskellige fa | arver                  |                         |                     |
| $\checkmark$ | 12455        | Fadølsanla          | eg med 2 haner        |                        |                         |                     |
| $\checkmark$ | <u>12700</u> | Et næsten           | helt nyt ur           |                        |                         |                     |
| $\checkmark$ | 20100        | Brugt spis          | estue egetræ fra 1    | 937, Bord, 8 stole sam | t vetrineskab med plads | s til en masse glas |
| $\checkmark$ | 30100        | Kaffemask           | ine, serienummne      | eret                   |                         |                     |
|              | 40100        | Maling me           | d punktafgift         |                        |                         |                     |
| $\checkmark$ | 40200        | Lærred              |                       |                        |                         |                     |

Hvis kun aktive varer skal optræde i prislisten vælges "Udelad ikke aktive varer". En vare er aktiv hvis dags dato ligger imellem disse to datoer på varekortet, eller datoerne er tomme.

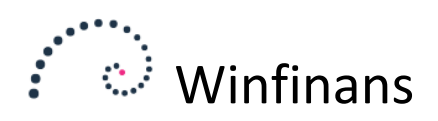

| Sidste kostpris                                      |        | 800,00      | Tidsfo  | orbrug       |
|------------------------------------------------------|--------|-------------|---------|--------------|
| Kost operation<br>Aktiv fra dato<br>Inaktiv fra dato |        | 0,00        |         |              |
| Skift nummer                                         | Udvalg | Punktafgift | Billede | Leverandører |
|                                                      |        |             |         |              |

"Medtag i beregn alle" vælges hvis prislisten skal beregnes når der trykkes her:

| 00200          | ν,         | Application 2                                                                           |
|----------------|------------|-----------------------------------------------------------------------------------------|
| 00100          | <b>N</b>   | Abonnement 1                                                                            |
| 20100          | <b>N</b>   | Brugt spisestue egetræ fra 1937, Bord, 8 sto<br>vetrineskab med plads til en masse glas |
| 10900          | <b>N</b>   | Skriveunderlag, forskellige farver                                                      |
|                | _          |                                                                                         |
| Beregn B       | eregn alle | 🌣 🔟 🛨 🗖 🖷                                                                               |
| http://localho | st:59910/  | inventory/wf_in_edit.aspx?ID=80200                                                      |

Det vil beregne alle de opmærkede prislister på én gang.

De samme prislister vil blive beregnet hvis robotten anvendes til at beregne prislister hver dag. Prislister beregnes ved at beregningstrinene aktiveres oppefra og ned.

Dette opsæt vil beregne en pris ved at gange prisen på varekortet med 1.1. Derefter lægges den forhøjede pris tilbage på varekortet.

| Beregning       Varegruppe       Prisgruppe       Faktor       Tillæg       Afrunding       Off         Anvend salgspris       1,10       0,00 ##,##00       X         Ret salgspris på varekortet       1,00       0,00 ##,##00       X | Prisliste<br>Beskrivelse<br>Valuta<br>Ny pris start<br>Ny pris slut<br>Tilføj beregnin | 1<br>Almindelige pise<br>DKK<br>22-11-2019<br>22-11-2019<br>gstrin |        | Salgspris er in<br>Moms aldrig in<br>Udelad varer o | kl. moms<br>Ikluderet i salgspr<br>der ikke beregnes | ⊻ M<br>is ⊻ U          | edtag i bo<br>delad ikko<br>un manue | eregn alle<br>e aktive vare<br>alt valgte pro | r<br>dukter |    |     |
|----------------------------------------------------------------------------------------------------|----------------------------------------------------------------------------------------|--------------------------------------------------------------------|--------|-----------------------------------------------------|------------------------------------------------------|------------------------|--------------------------------------|-----------------------------------------------|-------------|----|-----|
|                                                                                                    | Be<br>Anvend salg<br>Ret salgspri                                                      | regning<br>įspris<br>s på varekortet                               | Varegr | uppe                                                | Prisgruppe                                           | Faktor<br>1,10<br>1,00 | Tillæg<br>0,00 =<br>0,00 =           | Afrunding<br>##.##00<br>##.##00               | Off         | ×× | ~ > |

Der findes 3 priskolonner på en prisliste. "Ny pris", "Gammel pris" og "Aktuel pris". Derudover vises prisen fra varekortet.

Det er prisen i kolonnen "Aktuel pris" der benyttes som salgspris.

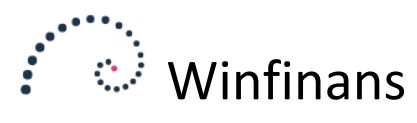

| Beskrivelse  | 1 Alm       | indelige piser $$                  |                |             |                    | P                 | rislister, salg |
|--------------|-------------|------------------------------------|----------------|-------------|--------------------|-------------------|-----------------|
| Varenr.      | Beskri      | ivelse Varegruppe                  | Prisgruppe     | ~ .         | 0                  |                   |                 |
| Prisliste    | <u>Alle</u> | produkter                          |                |             |                    |                   | Top 200 $$      |
| Varenr.      |             | Beskrivelse                        | <u>Ny pris</u> | Gammel pris | <u>Aktuel pris</u> | <u>Pris lager</u> | Date updated -  |
| 12700        | ×2          | Et næsten helt nyt ur              | 393,86         |             | 0,00               | 358,05            | 22-11-2019      |
| <u>60100</u> | ×.          | Flag til fødselsdagsfest           | 10,23          |             | 0,00               | 9,30              | 22-11-2019      |
| 60200        | <b>N</b>    | Balloner                           | 1,52           |             | 0,00               | 1,38              | 22-11-2019      |
| 40200        | ×2          | Lærred                             | 283,82         |             | 0,00               | 258,02            | 22-11-2019      |
| 40300        | ×2          | Pensel                             | 10,71          |             | 0,00               | 9,74              | 22-11-2019      |
| <u>60300</u> | × 2         | Smart stol                         | 880,88         |             | 0,00               | 800,80            | 22-11-2019      |
| 10100        | <b>N</b>    | Skrivebord 80 x 140<br>bøgelaminat | 21,86          |             | 12,64              | 19,87             | 22-11-2019      |
| 40000        | <u> </u>    | Skab 40 x 80 x 215                 | F0.04          |             | 22.24              | 10.10             |                 |

Prisen i Ny pris kan beregnes og redigeres uden at der påvirker den aktuelle salgspris

Den nye pris kan kopieres til den aktuelle pris her:

| 001404                | <u> </u>                                        |     |
|-----------------------|-------------------------------------------------|-----|
| <u>99131</u><br>99130 | Beregner den valgte prisliste.                  | 0,0 |
| <u>99120</u>          | O Beregn aktuel pris                            | 0,0 |
| <u>91100</u>          | O Beregn ny pris                                | 0,0 |
| <u>90130</u><br>30100 | Kopiér ny pris til aktuel pris                  | 1,5 |
| 80300                 | 🔿 Kopiér gammel pris til aktual pris            | 0,0 |
| 80200                 | O Opdatér aktuel pris med ny pris ud fra datoer | 0,0 |
| <u>80100</u>          | Opdatér lagerkort med aktuel pris               | 0,0 |
| <u>00200</u>          |                                                 | 0,0 |
| 00100                 | Beregn Fortryd                                  | 0,0 |
| Ben                   | egn Beregn alle 🗭 🗊 🛃 📴 ок                      | _   |

Denne kopiering flytter samtidigt den aktuelle pris over i "Gammel pris". Dette gør det muligt at gøre en prisændring midlertidig ved at kopiere den gamle pris tilbage til den aktuelle.

Hvis robotten vælges, kan disse operationer igangsættes dagligt.

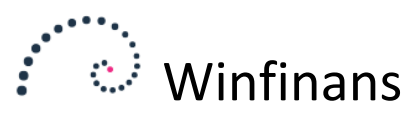

| -           | coge of shop           |          | -,                                    |                                |
|-------------|------------------------|----------|---------------------------------------|--------------------------------|
| <b>N</b>    | Monteringsbeslag bord  | lben     | 0,00                                  | 0,00                           |
| <b>N</b>    | Møtrik                 |          | 0.00                                  | 0.00                           |
| ×           | Skrue 50 mm            |          |                                       | X                              |
| <b>N</b>    | Plasitkdut til bordben | den ka   | ten skal aktiveres af a<br>m arbeide. | dministratoren før             |
| ∕∕          | Monteringssæt til bord | Robotten | vil herenne alle prislister hvor fø   | altet "Medtag i beregn alle er |
| <b>N</b>    | Skabselement           | opmærke  | t"                                    | iter neutag i beregn ane er    |
| ∕∕          | Kaffemaskine, serienu  |          |                                       |                                |
| <b>N</b>    | Projektledelse         | Bere     | gn aktuel pris                        |                                |
| ∕∕          | Overtidshonorar        |          | atér aktuel pris med ny pris ud fr    | a datoer                       |
| <b>N</b>    | Normalhonorar          | 🗌 Opda   | ater pris på lagerkort                |                                |
| N           | Abonnement 2           | 🖂 Alatin | an datta tain                         |                                |
| <b>N</b>    | Abonnement 1           |          |                                       |                                |
|             | n I - I - I            | r        |                                       |                                |
| Beregn alle | * Û ± 🖪                | 🤹 ок     |                                       |                                |
|             |                        |          |                                       |                                |

Hvis "Opdater aktuel pris med ny pris ud fra datoer" vælges, kan den nye pris lægges parat.

Når datoen "Ny pris start" nås, vil robotten kopiere den nye pris over i den aktuelle, der derefter vil anvendes som salgspris.

| Prisliste<br>Beskrivelse<br>Valuta<br>Ny pris start<br>Ny pris slut<br>Tilføj beregnir | 1<br>Almindelige pise<br>DKK<br>22-11-2019<br>10-01-2020 |   | Salgsprid<br>Moms al<br>Udelad v |
|----------------------------------------------------------------------------------------|----------------------------------------------------------|---|----------------------------------|
| Be Anvend sale                                                                         | eregning<br>gspris                                       | V | faregruppe                       |

Når "Ny pris slut" nås, vil robotten kopiere den gamle pris tilbage til "Aktuel pris". Prisændringen vil være permanent hvis "Ny pris slut" ikke udfyldes.

Individuelle priser vedligeholdes på det enkelte adressekort, og gælder kun for denne ene adresse.

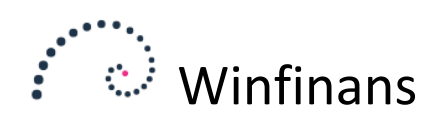

|                      | winimans - |                                                                                                |        |            |
|----------------------|------------|------------------------------------------------------------------------------------------------|--------|------------|
| Navn/efte            | A https:/  | //winfinans.net/addresses/wf_add_prices_sa_list.aspx                                           |        |            |
| Vejnavn/i            | Varanz     | Taket Varaatiana                                                                               |        | Inc        |
| Att.                 | varen.     |                                                                                                |        | 2.1.5      |
| Land                 |            |                                                                                                |        |            |
| Region               |            |                                                                                                |        |            |
| Postnr.              | Prisliste  | Alle poster                                                                                    |        |            |
| e-mail               |            | -                                                                                              | Pris   | Pris lager |
| e-mail ha            | 10100      | Skrivebord 80 x 140 bøgelaminat                                                                | 70,00  | 18,06      |
| Debitorar            | 10200      | Skab 40 x 80 x 215 bøgelaminat                                                                 | 500,00 | 44,02      |
| Debitore             | 10900      | Skriveunderlag, forskellige farver                                                             | 500,00 | 0,45       |
| Betaling<br>Netto ko | 20100      | Brugt spisestue egetræ fra 1937, Bord, 8 stole samt<br>vetrineskab med plads til en masse glas | ,00    | 189,61     |
| Leverings            | 30100      | Kaffemaskine, serienummmeret                                                                   | 13,74  | 14,31      |
| Hestevo              | 40100      | Maling med punktafgift                                                                         | 100,00 | 235,00     |
| Oversæt              | 70120      | Påhængsmotor                                                                                   | 100,00 | 500,00     |
| dan Dan              | 90100      | Bordplade 80 x 140 bøgelaminat                                                                 | 20,00  | 1.250,00   |
| Kategori             | 90110      | Bordben forskellige                                                                            | 300,00 | 45,00      |
| Ctorkup              | 90130      | Skabselement                                                                                   | 100,00 | 1,26       |

En individuel pris vil altid blive valgt til fordel for en prisliste-pris på den samme vare.

Prislisterne vælges ved at opmærke de varer der skal indgå i prislisten.

| Vare<br>     | nr.   | Tekst         | Varegruppe                                                                                  | ۵ 🏒 | Individuelle priser, salg |  |
|--------------|-------|---------------|---------------------------------------------------------------------------------------------|-----|---------------------------|--|
| Prisl        | iste  | Alle poster   |                                                                                             |     | Top 200 ~                 |  |
|              |       |               |                                                                                             | -   |                           |  |
|              | 00100 | Abonnement    | 1                                                                                           |     |                           |  |
|              | 00200 | Abonnement    | 2                                                                                           |     |                           |  |
| $\checkmark$ | 10100 | Skrivebord 8  | 0 x 140 bøgelaminat                                                                         |     |                           |  |
| $\checkmark$ | 10200 | Skab 40 x 80  | ) x 215 bøgelaminat                                                                         |     |                           |  |
| $\checkmark$ | 10900 | Skriveunderl  | Skriveunderlag, forskellige farver                                                          |     |                           |  |
|              | 12455 | Fadølsanlæg   | Fadølsanlæg med 2 haner                                                                     |     |                           |  |
|              | 12700 | Et næsten he  | Et næsten helt nyt ur                                                                       |     |                           |  |
| $\checkmark$ | 20100 | Brugt spisest | Brugt spisestue egetræ fra 1937, Bord, 8 stole samt vetrineskab med plads til en masse glas |     |                           |  |
| $\checkmark$ | 30100 | Kaffemaskine  | e, serienummmeret                                                                           |     |                           |  |
| $\checkmark$ | 40100 | Maling med p  | punktafgift                                                                                 |     |                           |  |
|              | 40000 | Laurad        |                                                                                             |     |                           |  |